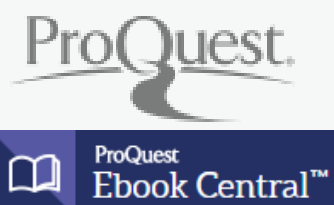

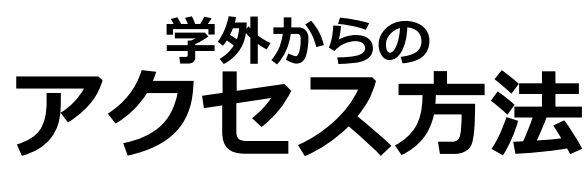

Off-campus access to ProQuest Ebook Central via Shibboleth.

## ProQuest Ebook Centralのページからアクセス Access to URL of ProQuest Ebook Central .

①下記のサイトまたは図書館ホームページの電子ブックの ページからアクセス Click the following URL, or ProQuest Ebook Central's URL on our website.

https://ebookcentral.proguest.com/lib/akita-ebooks/home.action

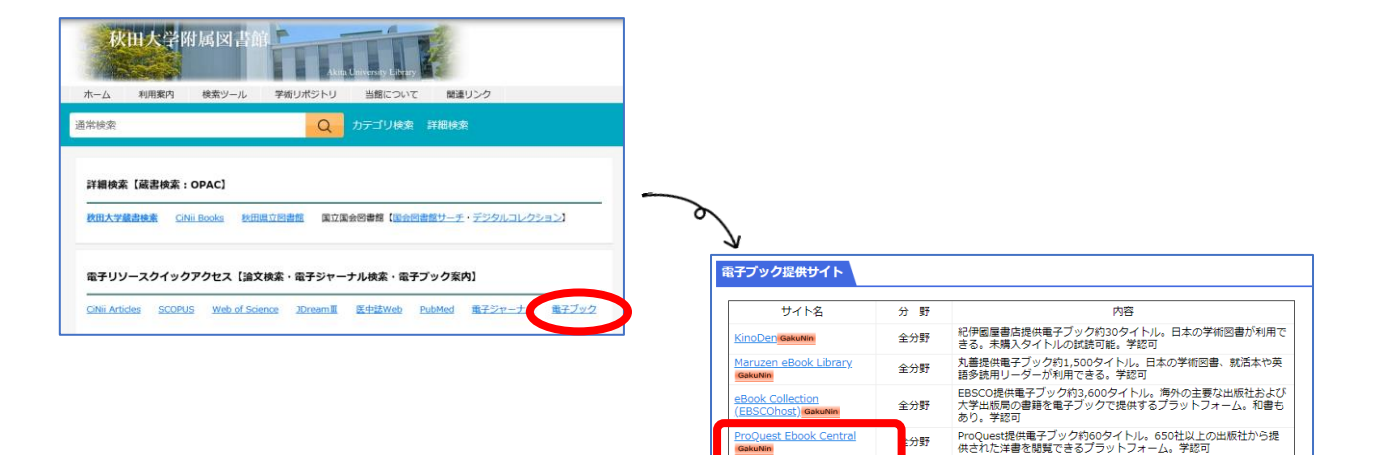

## ②a·netまたはAUCISと同 じID、パスワードでログイン

The below screen appears. Login with AU-Account ID and password as same as "a · net" or "AUCIS".

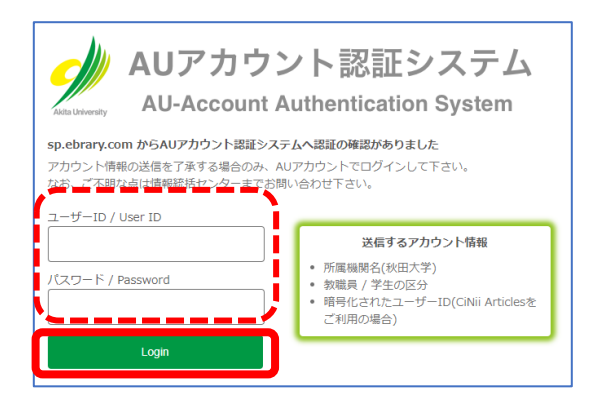

③画面に"Akita University"と表示 される

epraic theory of auto finite group theory

科学分野

医学

Vorld Scientific

レオンライン マスライブラ

本学で購入した下記3タイトルの電子ブックが閲覧可能。学認可

Infinite group theory : from the past to the future Inverse semigroups : the theory of partial symme メディカルオンライン提供電子ブック約4570タイトル。医学系和図 書が利用できる。学怒可

When you login, it displays "Akita University" on the screen.

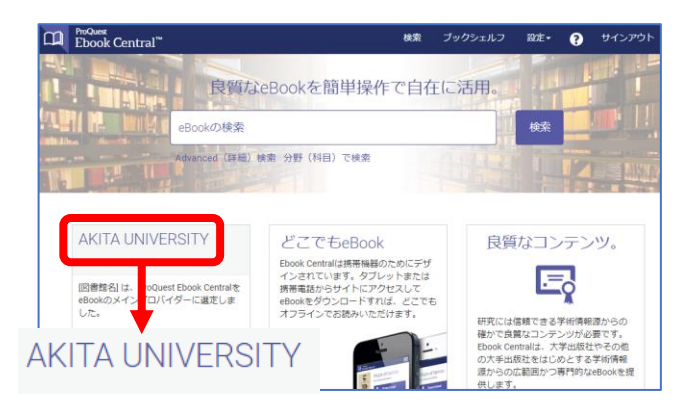

## ※言語を変更したい場合は、画面右上の「設定」をクリックし、 さらに「使用言語」をクリックする

If you change the display language, click "Settings" on the top right toolbar of the screen and then click "Language".

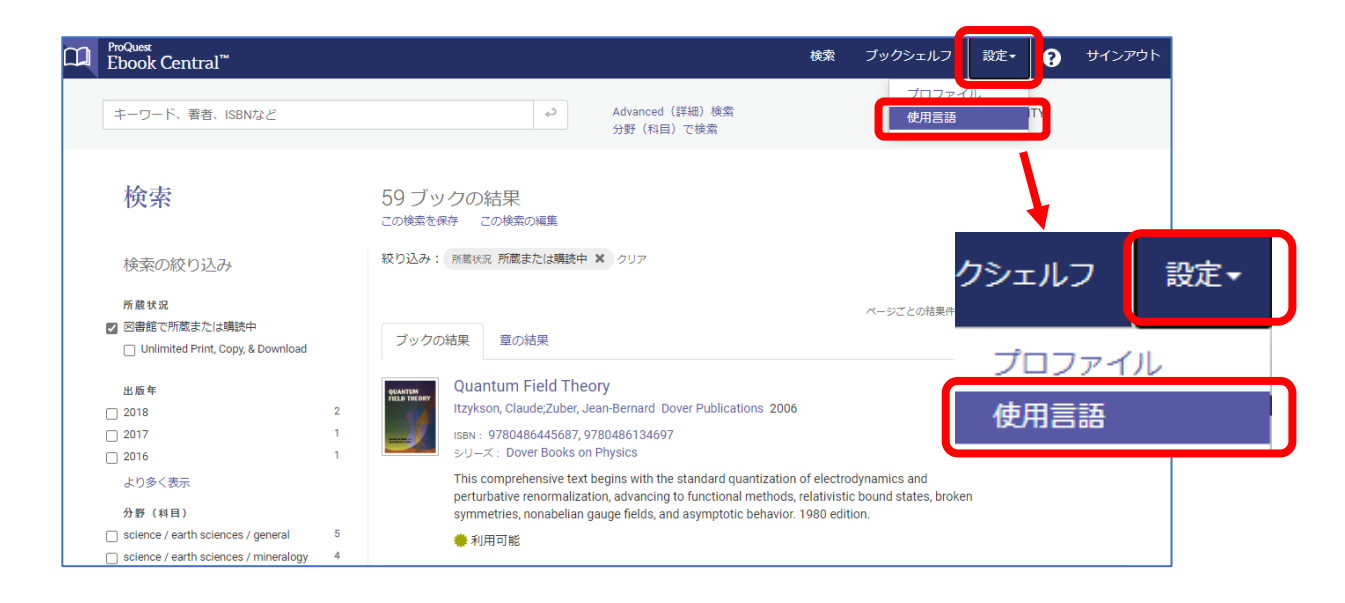

## 言語を選択し、「変更を保存」をクリックする

Choose your language from the list and click "save changes".

| <sup>ProQuest</sup><br>Ebook Central <sup>™</sup> |                               |       |        | 検索                   |    | ブックシェルフ | 設定 🗸       | •   | サインアウト |
|---------------------------------------------------|-------------------------------|-------|--------|----------------------|----|---------|------------|-----|--------|
| キーワード、著者、ISBNなど                                   |                               |       | 9      | 高度な検索<br>分野(科目)<br>索 | で検 | AKI     | TA UNIVERS | ITY |        |
| 使用言語                                              |                               |       |        |                      |    |         |            |     |        |
| 使用言語の選択                                           | English                       | 0     | 简体中文   |                      |    |         |            |     |        |
|                                                   | 🔿 Čeština                     | 0     | 繁體中文   |                      |    |         |            |     |        |
|                                                   | <ul> <li>Français</li> </ul>  | 0     | 日本語    |                      |    |         |            |     |        |
|                                                   | <ul> <li>Deutsch</li> </ul>   | 0     | 한국어    |                      |    |         |            |     |        |
|                                                   | <ul> <li>Português</li> </ul> | 0     | Türkçe |                      |    |         |            |     |        |
|                                                   | <ul> <li>Español</li> </ul>   |       |        |                      |    |         |            |     |        |
|                                                   | キャンセル                         | 変更を保存 |        |                      |    |         |            |     |        |